## 【Android 版】設定手順

STEP.1 QR コードをカメラで読み込み、 「JAみいコネクト」を表示します。

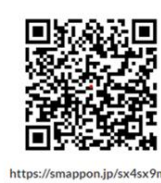

STEP.2 「JAみいコネクト」が表示され たら画面右上の : を押してホーム画面に 追加してください。

STEP.3 「JAみいコネクト」の「会員ペ ージ」をタップします。

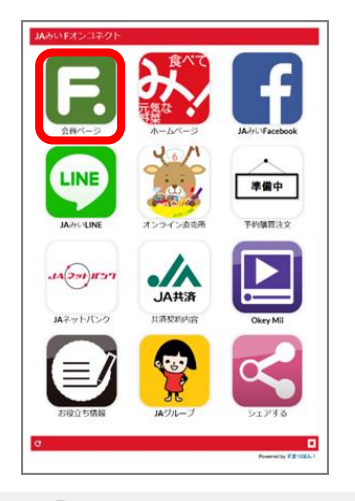

STEP.4 「初期設定が終わってない方はこちら」をタップします。

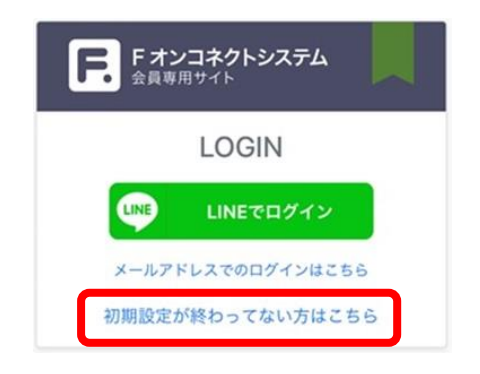

STEP.5 ハガキに記載のIDとパスワード を入力し、「ログイン」をタップします。

STEP.6 LINE 連携を行う場合は、「LINE で 連携」→「ログイン」をタップします。 ※LINE 連携を行うと次回以降の**ログイン** <u>が簡単</u>になり、JAみいのお知らせ等が LINE に届きます。

| F. Fオン<br>会員専門          | <b>/コネクトシステム</b><br><sup>用サイト</sup> |    |
|-------------------------|-------------------------------------|----|
| LINE連携を行う。<br>らせ通知の受けII | ことでLINEでのログイン、ま<br>取りができるようになります    | 5知 |
| LINE                    | LINEで連携                             |    |
|                         | スキップ                                |    |

STEP.7 メールアドレスを入力し、「送信」 を タ ッ プ し ま す 。 ※ 事 前 に noreply@fukuoka-jafon.jp よう設定してください。

STEP.8 届いたメールの URL をタップし、 「認証」をタップします。 ※メールが届かない場合は、迷惑メールの 設定等を確認してください。

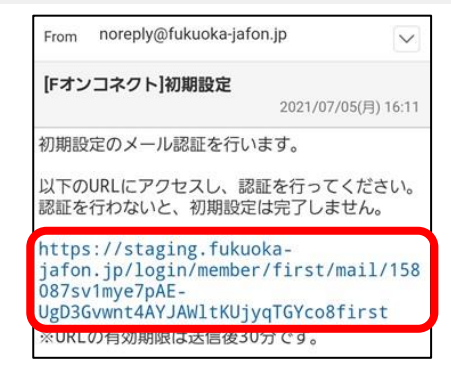

## 〇その他設定

## パスワード変更

 「マイページ」→「パスワードの変更」を タップします。

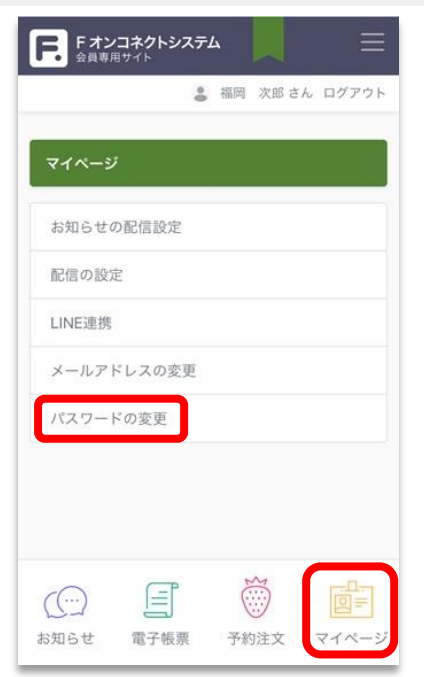

②「現在のパスワード」と「新しいパスワード」を入力し、「保存」をタップします。

| <ul> <li>         ・・・・・・         新しいパスワード         ・・・・・・         ※8文字以上の半角文字         新しいパスワード (確認のため再入力)         ・・・・・・</li></ul> | ・・・・・・・・・・・・・・・・・・・・・・・・・・・・・・・・・・・・                                                                  | 現在のバス  | ワード                                              |        |  |
|----------------------------------------------------------------------------------------------------|----------------------------------------------------------------------------------------------------|--------|--------------------------------------------------|--------|--|
| <ul> <li>新しいパスワード</li> <li>**8文字以上の半角文字</li> <li>新しいパスワード(確認のため再入力)</li> <li>*******</li> <li>#**ンセル 保存</li> </ul>                | 新しいパスワード<br>・・・・・・・・・・・・・・・・・・・・・・・・・・・・・・・・・・・・                                                      | •••••  | •••                                              |        |  |
| <ul> <li>************************************</li></ul>                                                                           | ・・・・・・・・・・・・・・・・・・・・・・・・・・・・・・・・・・・・                                                                  | 新しいパス  | ワード                                              |        |  |
| <ul> <li>※8文字以上の半角文字</li> <li>新しいパスワード(確認のため再入力)</li> <li>・・・・・・・・・・・・・・・・・・・・・・・・・・・・・・・・・・・・</li></ul>                          | <ul> <li>※8文字以上の半角文字</li> <li>新しいパスワード(確認のため再入力)</li> <li>キャンセル(保存)</li> <li>⑥ Fオンコネクトシステム</li> </ul> | •••••  |                                                  |        |  |
| 新しいパスワード (確認のため再入力)<br>••••••<br>キャンセル 保存                                                                                         | 新しいパスワード (確認のため再入力)<br>・・・・・・・・・・・・・・・・・・・・・・・・・・・・・・・・・・・・                                           | ※8文字以」 | 上の半角文字                                           |        |  |
| キャンセル 保存                                                                                                    | ・・・・・・・・・・・・・・・・・・・・・・・・・・・・・・・・・・・・                                                                  | 新しいパス  | ワード(確認のた                                         | とめ再入力) |  |
| キャンセル保存                                                                                                    | キャンセル     保存       ©Fオンコネクトシステム                                                                       | •••••  |                                                  |        |  |
| キャンセル 保存                                                                                                    | <ul> <li>キャンセル 保存</li> <li>®Fオンコネクトシステム</li> </ul>                                                    |        |                                                  |        |  |
|                                                                                                    | ۵۶۶オンコネクトシステム                                                                                         |        |                                                  |        |  |
|                                                                                                    | ©Fオンコネクトシステム                                                                                          | キャンヤ   | - 保存                                             | 1      |  |
|                                                                                                    | @Fオンコネクトシステム                                                                                          | キャンセ   | 2ル 保存                                            | ]      |  |
|                                                                                                    |                                                                                                    | キャンセ   | アル 保存                                            | )      |  |
| ◎ Fオンコネクトシステム                                                                                                    |                                                                                                    | キャンセ   | R<br>R<br>存                                      | )      |  |
| m M                                                                                                    |                                                                                                    | キャンセ   | の 保存<br>() () () () () () () () () () () () () ( | クトシステム |  |

## お知らせ配信

「マイページ」→「お知らせの配信設定」
 をタップします。

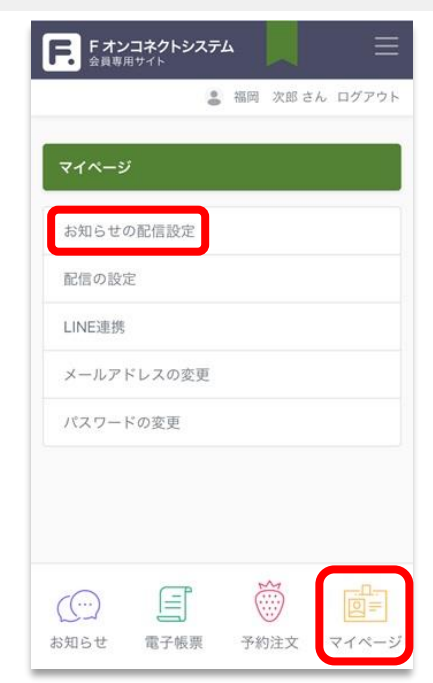

②お知らせが必要な作物の「登録」をタップします。(取り消す場合は「取消」をタップ)
 ※「販売代金精算通知書」を閲覧される方は、「園芸課」を登録ください。

|            |        | 福岡 次郎さ) | 6 ログアウ     |
|------------|--------|---------|------------|
| イベージ > お知( | らせの配信論 | 党定      | _          |
| お知らせの配信    | 設定     |         |            |
| 作物         |        |         |            |
| 米穀作        |        | 未配信     | 自用         |
| 麦部会        |        | 未配信     | ± 11       |
| 大豆         |        | 未配信     | 2.0        |
| いちご        |        | 未配信     | ± 12       |
| りんご        |        | 未配信     | ± 12       |
| 小松菜研究会     |        | 未配信     | <b>1 1</b> |
|            |        | + 10/0  |            |